## Table of Contents

| Introduction 2                                             |
|------------------------------------------------------------|
| Learning Outcomes 2                                        |
| Pre-required Skills                                        |
| Materials 2                                                |
| Example 1. Visualizing and Editing the MLL1 Fusion Protein |
| Opening Files in Hermes                                    |
| Setting Display Options 3                                  |
| Setting Style Preferences                                  |
| Select and Centre with <i>Molecule Explorer</i> 7          |
| Labelling                                                  |
| Restrict the Display to Selected Residues9                 |
| Measure Distances, Angles and Torsions10                   |
| Edit Complexes with <i>Molecule Explorer</i> 11            |
| Adding Hydrogens 11                                        |
| Saving files                                               |
| Conclusion                                                 |
| Exercises                                                  |
| Tips and Tricks 12                                         |
| Summary13                                                  |
| Next Steps13                                               |
| Feedback                                                   |
| Glossary14                                                 |

# Introduction to Hermes (HERM-001)

Developed using 2022.3.0 CSD Release

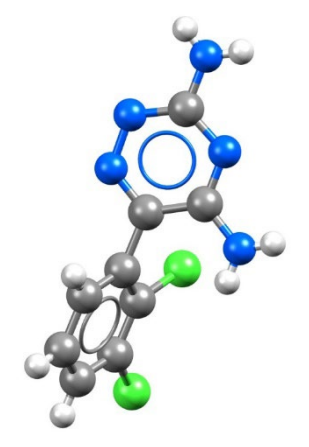

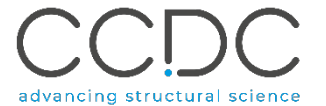

## Introduction

Hermes is a visualization program for the display and editing of protein and small molecule structures which hosts interfaces to GOLD, Mogul, SuperStar, the CSD Ligand Overlay, and descriptors for GOLD docking poses. Hermes has the ability read in protein and ligand structures from external files and features very flexible functionality for navigating and controlling the display of protein structure, including the generation of auxiliary objects such as centroids and ribbons. Detailed information about Hermes can be found in the <u>Hermes User Guide</u>.

## Learning Outcomes

After completing this workshop, you will be able to:

- Load, save and edit molecules.
- Inspect the active site of a complex.
- Focus on parts of the molecule.
- Restrict the display of the molecule to its active site.
- Label atoms and protein residues.
- Measure distances.
- Customise molecule rendering, colours and backgrounds.

This workshop will take approximately **25 minutes** to be completed. The words in <u>Blue Italic</u> in the text are reported in the <u>Glossary</u> at the end of this handout.

## **Pre-required Skills**

There are no pre-required skills for this workshop. However, as Hermes shares a number of features with Mercury you may find it useful to review the visualization with Mercury workshop on this page https://www.ccdc.cam.ac.uk/community/training-and-learning/workshop-materials/csd-core-workshops/.

## Materials

For this workshop we will use the files that you can download from <u>here</u>. You will need to extract all files.

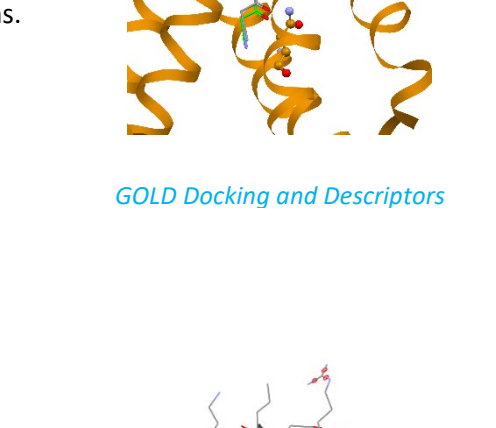

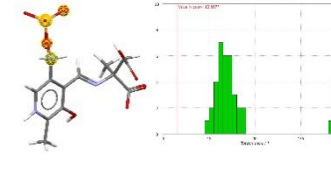

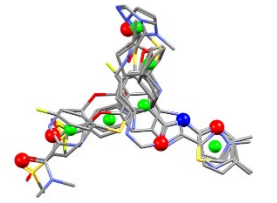

Mogul Geometry Analysis

CSD Ligand Overlay

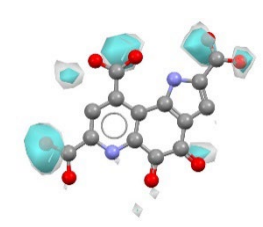

SuperStar Interaction Prediction

## Example 1. Visualizing and Editing the MLL1 Fusion Protein

MLL1 is a fusion protein expressed by blood cancer cells. S-adenosyl-Lhomocysteine (SAH) is a metabolite of the cofactor S-adenosyl methionine (SAM). *Cofactor* binding sites can be challenging in drug discovery projects due to the potential for off-target binding to related proteins. Interestingly, SAM is very flexible and adopts different conformations in different enzymes. Thus, SAM binding sites are considered druggable and investigated for the treatments of cancer and neuropsychiatric disorders.<sup>1</sup>

In this example, we will use the MLL1 fusion protein and the cofactor product, deposited in the PDB with the code 2w5y to demonstrate the use of Hermes.

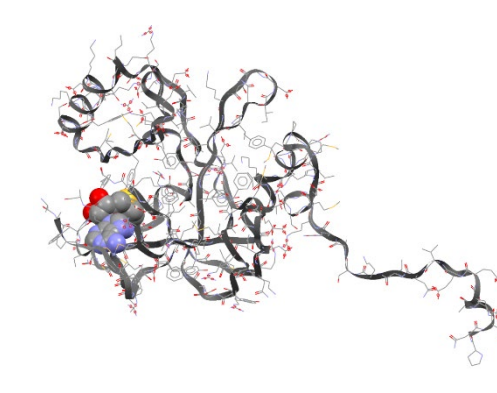

MLL1 fusion protein, PDB: 2w5y

Ctrl+O

Ctrl+G

Ctrl+S

Ctrl+X

Ctrl+L

Ctrl+Q

Close

Defaults

►

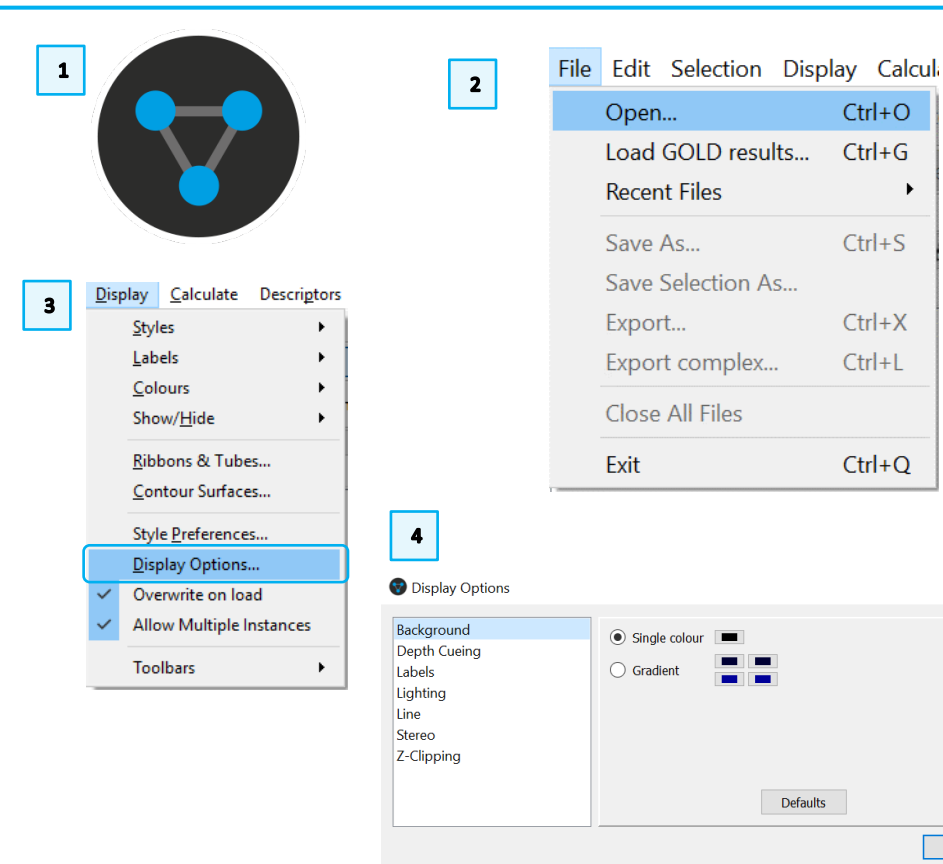

#### **Opening Files in Hermes**

- 1. Launch Hermes by clicking the icon (on macOS, double click on hermes.app).
- From the top-level menu, click *File > Open*. Browse to the folder where you 2. saved the "2w5y.pdb" and double-click to open it.

## Setting Display Options

- 3. From the top-level menu, click Display > Display Options (on macOS: click *Hermes > Preferences*) to open the *Display Options* dialogue box.
- 4. In the *Display Options* dialogue box, click to select **Background** (on macOS: Display > Colours > Background settings) on the left side of the window. Make sure the radio button next to Single colour is ticked. Click on the colour button next to Single colour to bring up a colour panel.

<sup>&</sup>lt;sup>1</sup> Arrowsmith, Cheryl H., *et al.* "Epigenetic protein families: a new frontier for drug discovery." Nature Reviews Drug Discovery (2012). 11, 384-400.

- 5. From the Select Color dialogue box, you can click to select any colour you want, or type in the numerical values for Hue/Sat/Val or Red/Green/Blue. For the purposes of this example, click the white colour box as shown. Click **OK** to exit this window.
- 6. Tick Depth Cueing tick-box in the Visualisation Options toolbar to enable depth cueing. Depth cueing renders objects at the front of the display more brightly than those at the back. If this toolbar is not displayed, load it by selecting Display > Toolbars > Visualisation Options Toolbar from the toplevel menu.
- 7. You can customise depth cueing options, by opening the *Display > Display* Options... dialogue box as in step 3 above and clicking Depth Cueing from the left side. Tick the **Enabled** box to type in values in the *Front brightness* and Back brightness boxes to control how bright an object at the front is compared to one at the back.
- 8. Z-Clipping allows you to display only objects that are located between two user-defined planes parallel to the screen. It restricts the depth of the display. In the Display Options dialogue box, click Z-Clipping on the left side.
- 9. Tick the **Enabled** box to turn on Z-clipping. Click and drag the slider buttons to change the values of the Far and Near Planes. See what effect this has on your display. Click and drag in the main display window to move the protein around with Z-clipping enabled. When you have finished, untick the box next to Enabled and click Close to exit the Display Options dialogue box.

More information on display settings can be found in Chapter 7 of the Hermes User Guide.

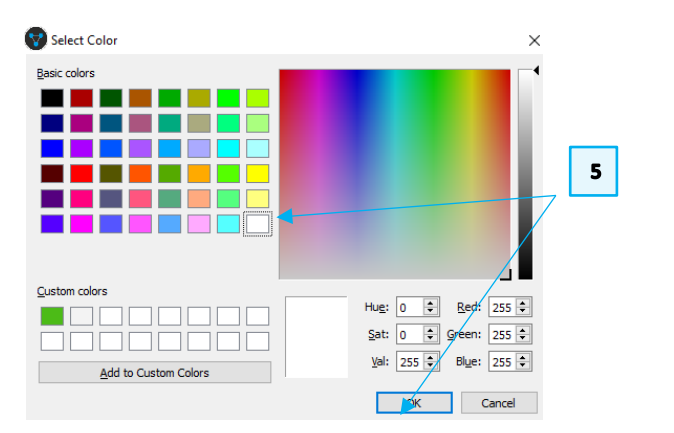

😡 Hermes

Highlighting 🗹 Depth Cueing

Enabled

Front brightness: 1.00 🗘

Back brightness: 0.20

6

7

Oisplay Options

Background

Labels

Stereo

Z-Clipping

Lighting Line

Depth Cueing

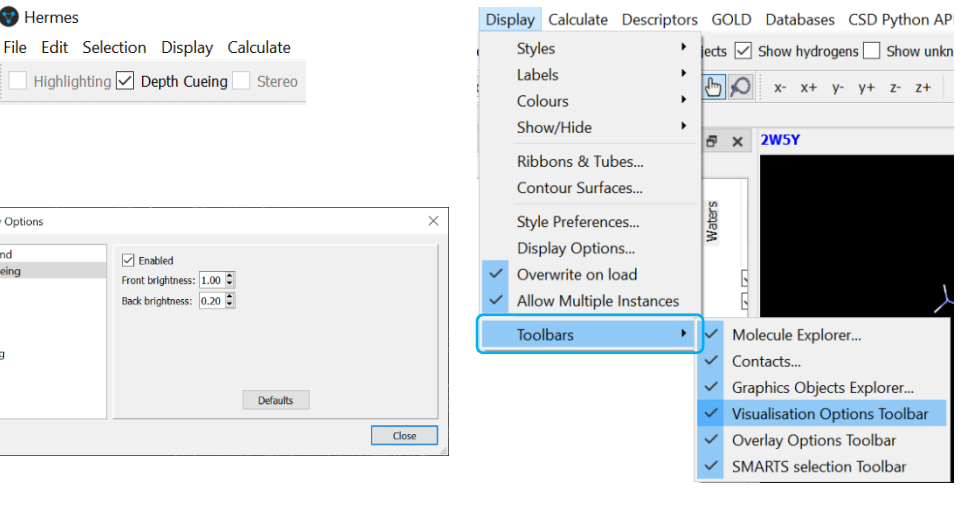

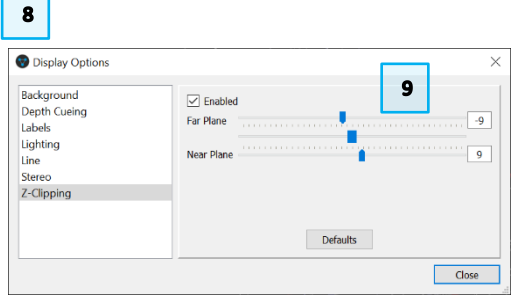

#### 5

#### Setting Style Preferences

- 1. Open the *Style Preferences* dialogue box by clicking *Display > Style Preferences...* from the top-level menu.
- The Style Preferences dialogue allows you to change the display style of the main protein or Chain, as well as any <u>Nucleic Acid</u> atoms, Ligand atoms, Cofactor atoms, Water molecules or Metal atoms that may be present. By default, everything is set to Wireframe except for metal atoms. Change the cofactor style by selecting Stick from the dropdown menu, as shown, and clicking Apply.
- 3. Similarly, you can choose different colouring options by selecting them from the appropriate dropdown boxes. Here the ligand is coloured such that carbon atoms are green (*Custom Carbon...*) but all heteroatoms are their normal (by element) colours.
- 4. Experiment with these various options to find a view that suits your needs and click **OK** to exit the dialogue box.

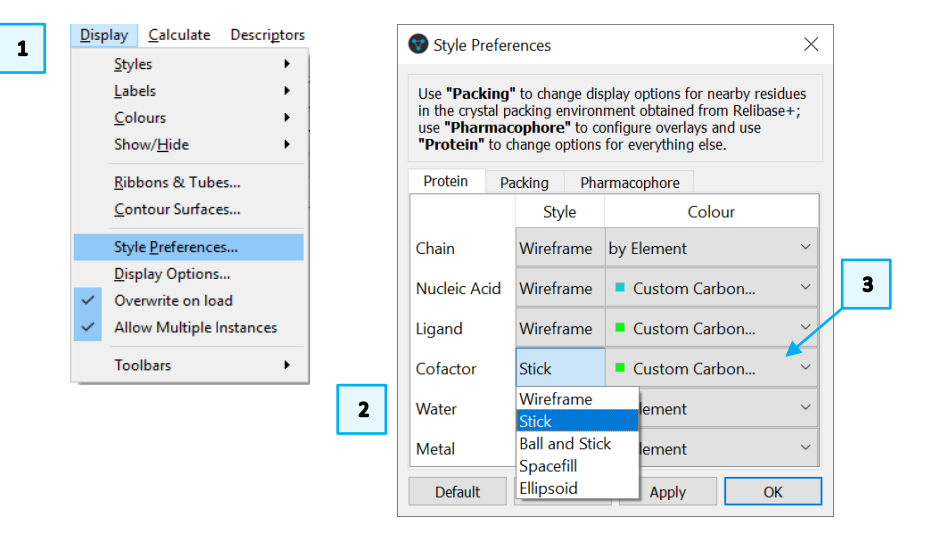

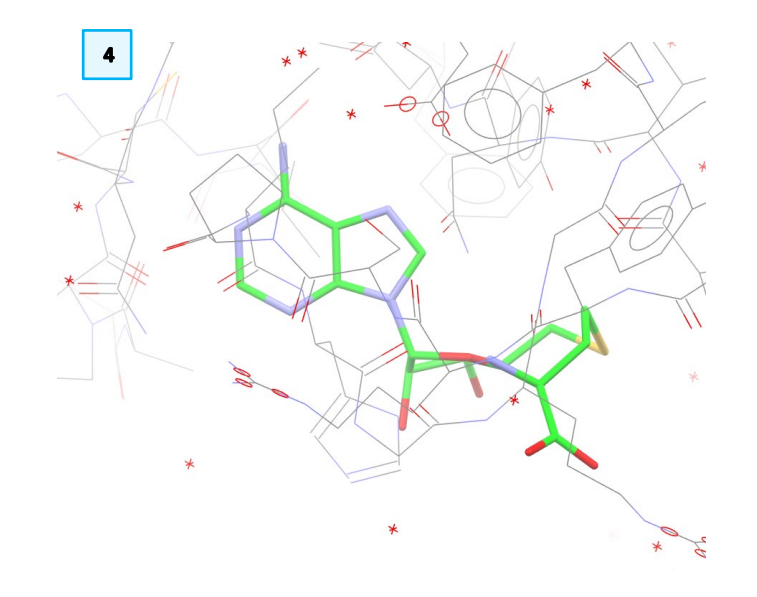

## Moving the Contents of the 3D Display Area

A complete description on how to move Hermes's display can be found in Chapter 5 of the <u>Hermes User Guide</u>.

- 1. Left-click the mouse and drag the pointer **to rotate** the display (x and y axes).
- 2. Scroll the middle mouse wheel to **move** molecules up and down.
- 3. To **zoom** in and out, right-click and drag up (zoom in) and down (zoom out).
- 4. To rotate in the plane of the screen (z axis), Shift-left-click and drag.
- 5. **To translate** in the plane of the screen, click the middle mouse button or Ctrl-left-click while dragging.
- 6. You can also use the *Alignment and Orientation Operations* toolbar in Hermes to move the model without having to click in the display window.
- 7. If the toolbar is not visible, right-click in the area around the top-level menu and toolbars and choose *Alignment and Orientation Operations* from the dropdown menu.

|                                          |                                             | 1            |              | *              |                                                             |                                                                       |                                              |                  |           |               |            |             |             |      |
|------------------------------------------|---------------------------------------------|--------------|--------------|----------------|-------------------------------------------------------------|-----------------------------------------------------------------------|----------------------------------------------|------------------|-----------|---------------|------------|-------------|-------------|------|
|                                          |                                             | 2            |              | *              |                                                             |                                                                       |                                              |                  |           |               |            |             |             |      |
| 3                                        | ]                                           | <b>-</b>     |              |                |                                                             |                                                                       |                                              |                  |           |               |            |             |             |      |
| 4                                        | Shift                                       |              | F            | *              |                                                             |                                                                       |                                              |                  |           |               |            |             |             |      |
|                                          |                                             |              | 4            |                |                                                             |                                                                       |                                              |                  |           |               |            |             |             |      |
| 5                                        | Ctrl                                        |              | ŀ            | <b>★</b>       |                                                             |                                                                       |                                              |                  |           |               |            |             |             |      |
| 5<br>w hydrog                            | Ctrl                                        | Show         | v unkr       | nown a         | atoms                                                       | Colors                                                                | : 🤷                                          | <sup>®</sup>     | *         | Tiling        | : 🕅        |             | ))))        | (    |
| w hydrog<br>- x+ y                       | Ctrl<br>gens<br>yy+                         | Show<br>z- z | v unkr       | nown a<br>x-90 | atoms<br>x+90                                               | Colors<br>) y-90                                                      | : 🍖<br>у+90                                  | <b>?</b><br>z-90 | ×<br>z+90 | Tiling<br>) ← | : <b>≋</b> |             | )))<br>oom- | ZOOI |
| w hydrog<br>- x+ y<br>Style: 1<br>- ↑ zo | Ctrl<br>gens<br>y- y+<br>Wirefram<br>om- zo | Show<br>z- z | v unkr<br>z+ | x-90           | atoms<br>x+90<br>by Elem<br>Mole<br>Seque<br>Conta<br>Graph | Colors<br>) y-90<br>ent<br>cule Exp<br>ence alig<br>acts<br>hics Obje | y+90<br>y+90<br>plorer<br>gnment<br>ects Exp | Z-90             | ×<br>z+90 | Tiling<br>) ← | : <b>■</b> | iiii<br>↑ z | )#          | ZOOP |

#### 7

## Select and Centre with *Molecule Explorer*

- 1. Ensure that **Molecule Explorer** is displayed by clicking *Display > Toolbars* and checking that **Molecule Explorer** is ticked.
- 2. The **Molecule Explorer** window can be selected with the left mouse button, moved within the Hermes interface, or detached and dragged to any position on the screen.
- 3. In **Molecule Explorer** window, individual components of the model can be opened by selecting the ">" to the left for Windows. Click on ">" adjacent to *2W5Y* under *All Entries*.
- 4. The various components of the model are now displayed: *Chains, Nucleic Acids, Ligands, Cofactors, Metals* and *Waters*. Each of these has a corresponding ">". By clicking on each ">" each component is broken down further. This way it is possible to identify specific protein residues or atoms in a ligand.

Click the ">" next to "Cofactors" to expand this category further.

- 5. Right-click on *A:SAH* to bring up the dropdown menu controlling the content and style of the display.
- 6. Select **Center & Zoom 3D View** to focus on the active site, this will centre the display on the *Cofactor A:SAH* and automatically zoom in.

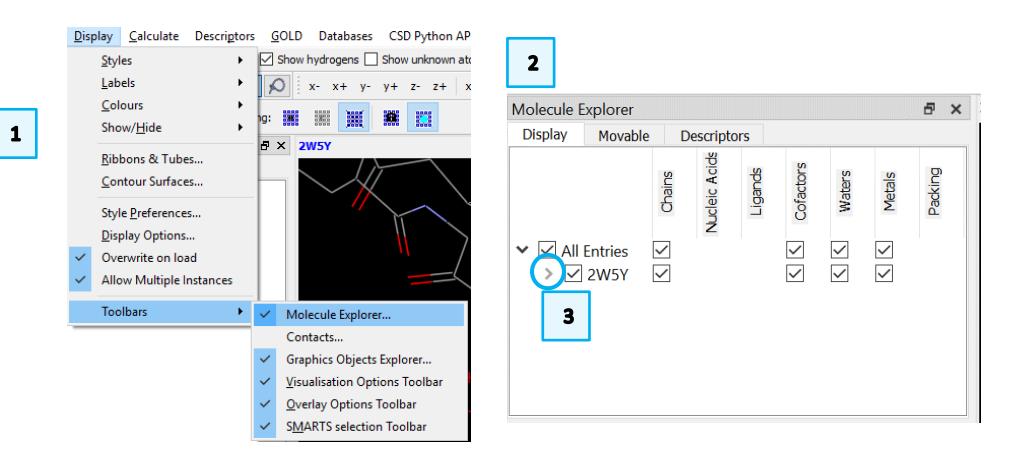

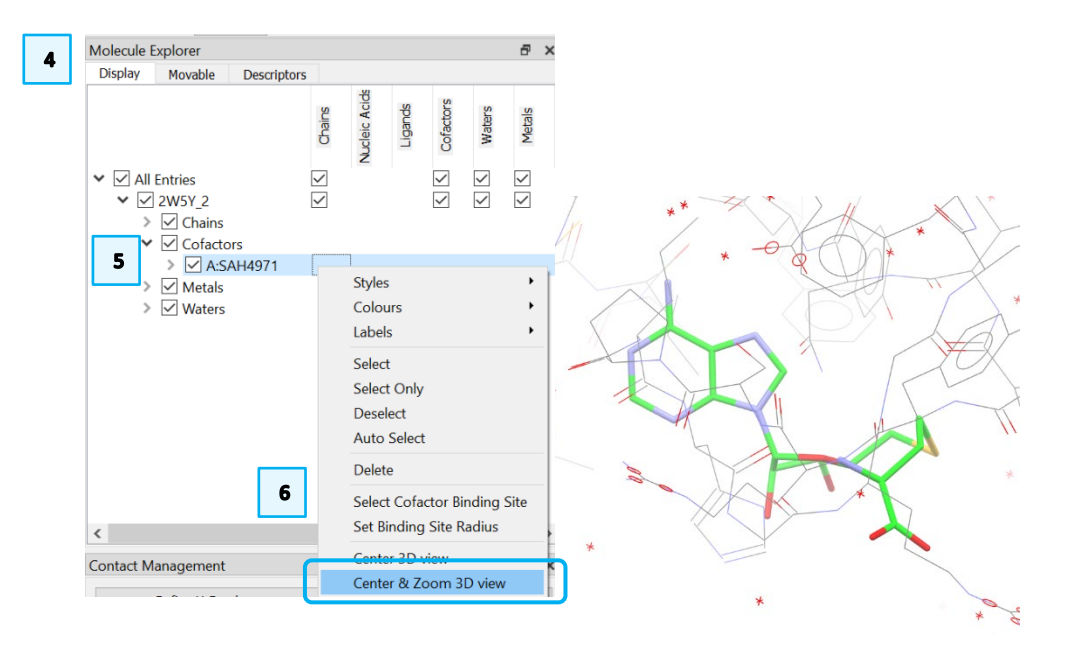

#### 8

### Labelling

- 1. Click on an atom in the **Display** area to select it. The atom will be then highlighted in yellow.
- 2. Right-click on or near the selected atom to bring up a dropdown menu.

Depending on the exact position of your mouse, the selection of options may slightly vary, but a sub-option **Labels** should always be available.

- 3. In the menu select *Labels > Label by Atom Label*. The label will then appear by the selected atom.
- 4. To label all <u>residues</u>, press Ctrl-A to select all atoms, or right-click in the display and choose *Selection > Select All* from the dropdown menu. All atoms will be highlighted in yellow.
- 5. With all atoms selected, right-click in the display and choose Labels > Label <u>Alpha Carbons</u> by Protein Residue from the dropdown menu. Note that there may be a short delay before the residue labels appear, but this will show the Protein Residue and the relative residue number.

In addition, it is possible to select specific molecules by using *Selection > Select Molecules*. Then, clicking on one atom will select all the atoms belonging to that molecule. Note that the same result is obtained by using Shift+ click on an atom.

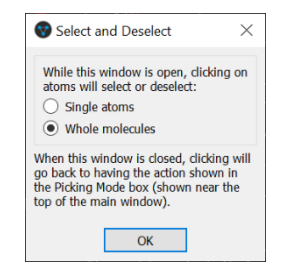

6. To change the colours of the labels, right-click in the Display area and choose *Labels > Label colour*... from the dropdown menu. Choose a colour from the menu and click **OK**.

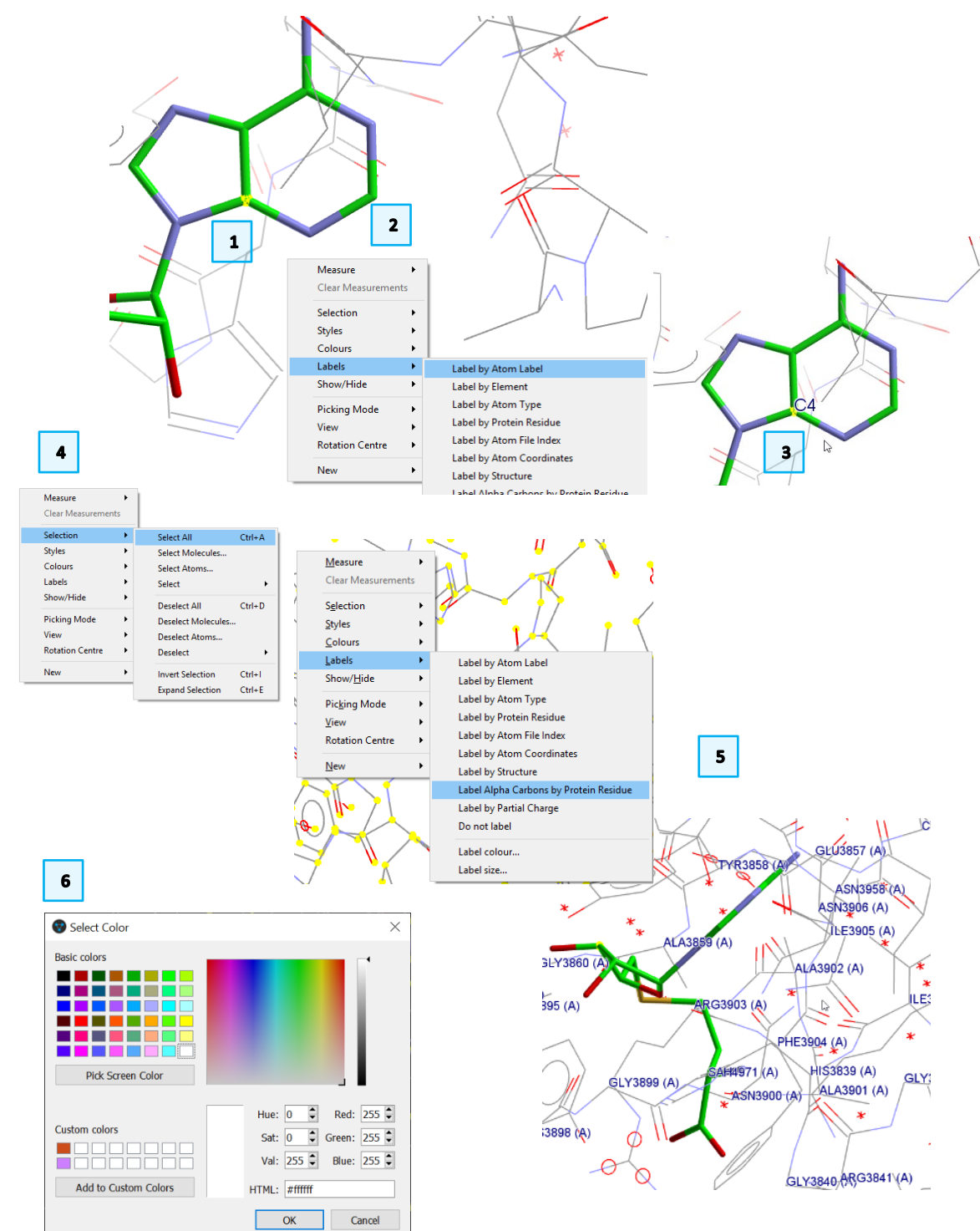

### Restrict the Display to Selected Residues

To inspect an active site, you may wish to restrict the display to residues interacting with your ligand or cofactor.

9

- 1. Left-click on any atom in the cofactor, then right-click on the atom to bring up the Molecule Area Pull Down Menu (MAM). Choose *Selection > Select Molecule* to select the atoms in the cofactor.
- 2. Ensure only the atoms in the cofactor are highlighted in yellow, then, in the top-level menu, click on *Selection > Define Complex Selection*. This will open the *Select atoms in 2W5Y* dialogue.
- 3. Enter "AS" as a name for your selection in the *Protein subset name* text box.
- 4. In the *Choose Atoms...* section, tick the **Residues that are within** radio button and change the value to "6" Å in the text box.
- 5. Press the Add button to add all atoms within this range to the selection.
- 6. These atoms will now appear in the *Atoms currently selected* section.
- 7. Click **Save** in the *Select atoms* dialogue to save your subset and then click **Close** to close the *Select atoms* dialogue.
- 8. The defined subset will then become visible in the **Atom selections:** drop down in the menu bar. Click the dropdown menu and select *AS*. The selected atoms will be highlighted in yellow.
- 9. Right-click in the **Display** area and choose *Show/Hide > Show only* to restrict your display to the AS selection.
- 10. You will see the cofactor with the active site residues on your screen.

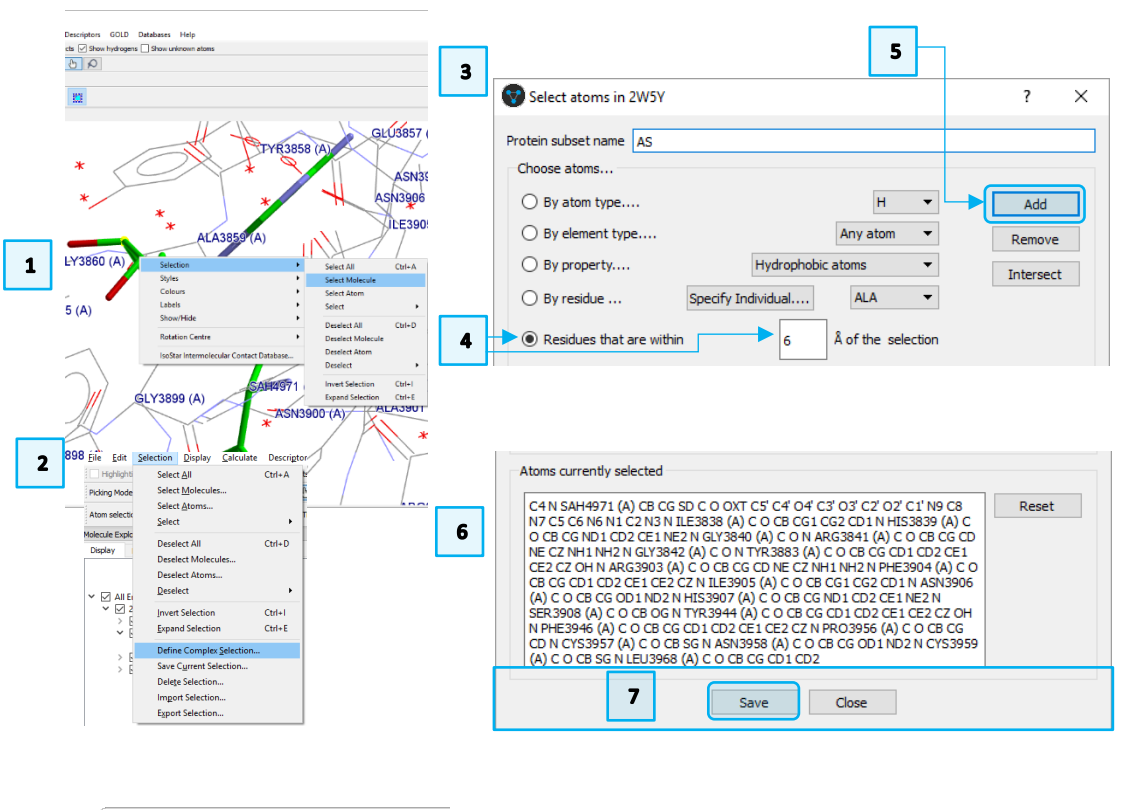

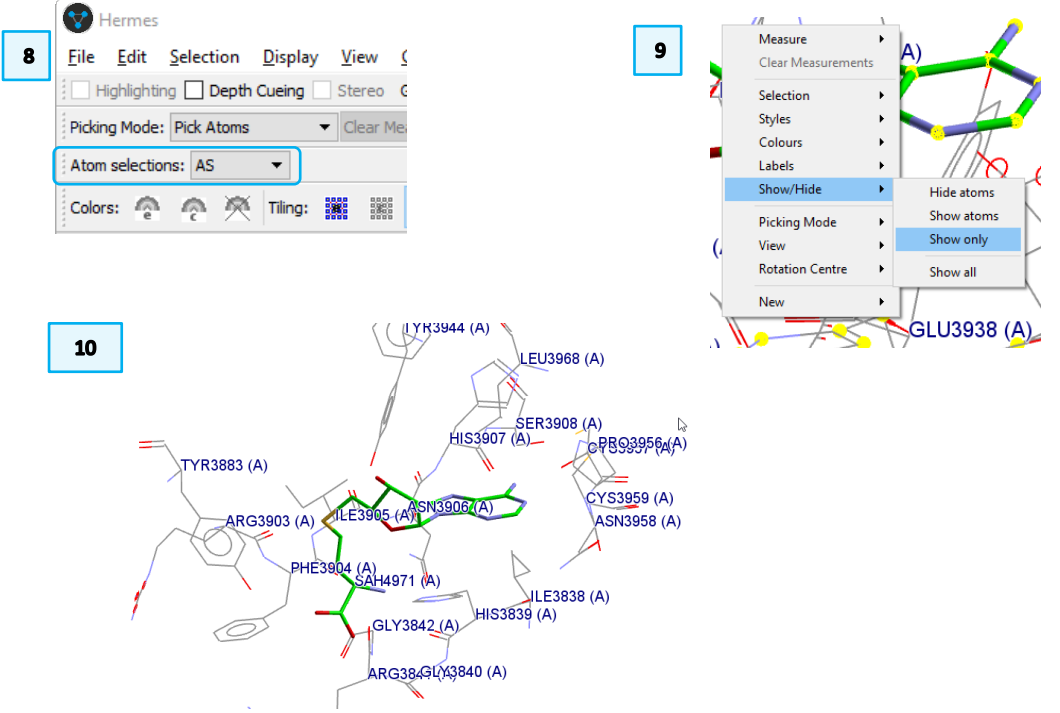

## Measure Distances, Angles and Torsions

Metric parameters, such as distances, angles, and torsions can be measured for sets of atoms – whether bonded or not – by the following procedure. We want to measure the distances between the amide nitrogen of ASN3958 and the peptide oxygen of ILE3838.

- 1. Right-click in the Display are and choose *Measure > Measure Distances* from the dropdown menu.
- 2. Click on the two atoms you would like to measure. The distance measurement will appear in the **Display**.
- 3. To measure angles, right-click in the **Display** area and choose *Measure* > *Measure Angles*. Click to select three atoms to measure the angle between them.

Note: The atoms must be clicked in order, such that the second atom selected will be the vertex of the angle.

4. To measure torsions, again, right-click in the **Display** area and choose *Measure > Measure Torsions*. Click to select four atoms to measure the torsion angle.

*Note:* The atoms must be clicked in order, such that the second and third atoms form the line around which the torsion will be measured.

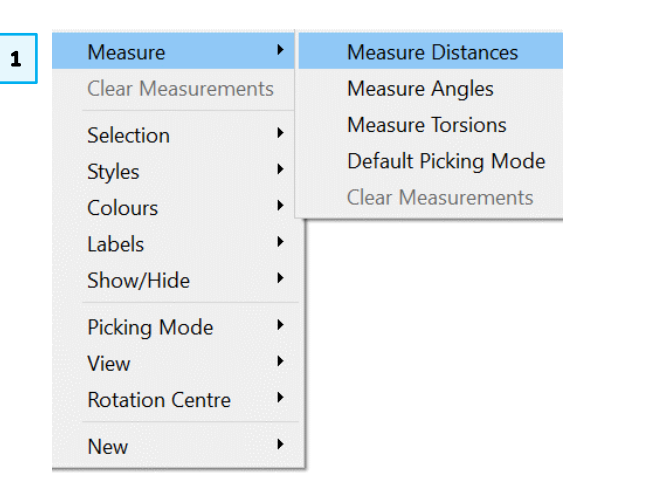

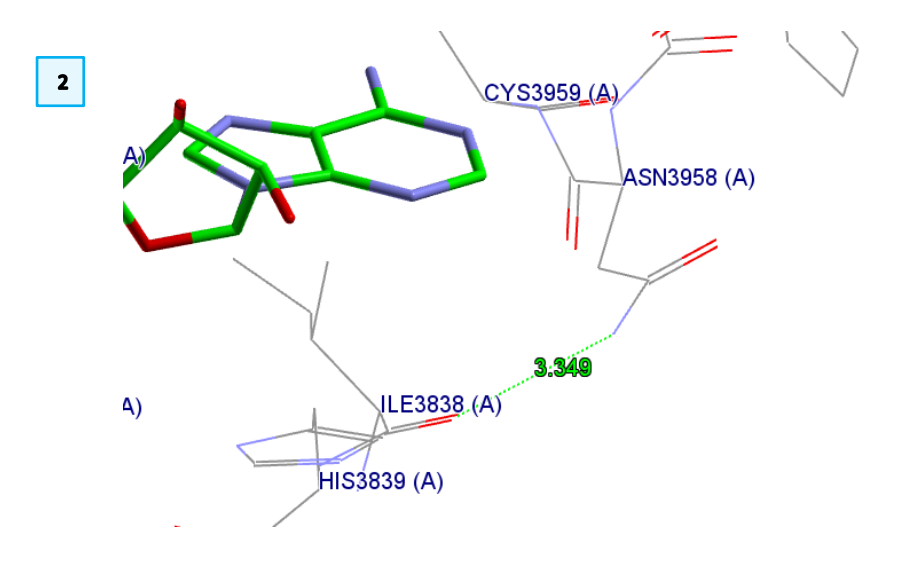

#### 11

### Edit Complexes with Molecule Explorer

**Molecule Explorer** window allows you to delete components of your macromolecule.

- If your **Display** only shows the atoms in the AS selection as in the section above, right-click in the **Display** area and choose Show/Hide > Show All to display all the atoms of the model.
- 2. In the **Molecule Explorer** window, click ">" to expand 2W5Y if it is not already expanded as shown.
- 3. Right-click *Waters* to bring up a dropdown menu and choose *Delete* to delete all water molecules from the complex.
- 4. In the same way as steps 2 and 3, delete the cofactor SAH (not illustrated).

## Adding Hydrogens

- 1. To add hydrogens to your model, select *Edit > Add Hydrogens* from the main menu.
- 2. Hermes will notify you that 1344 hydrogen atoms have been added. Click **OK** to exit the pop-up window.

## Saving files

 To save the current edited molecule in *mol2* format, from the top-level menu, choose *File > Save As...* Ensure you pick *mol2* for **Save as type**, enter "2w5y\_protonated.mol2" as the name for your molecule and click **Save** to finish.

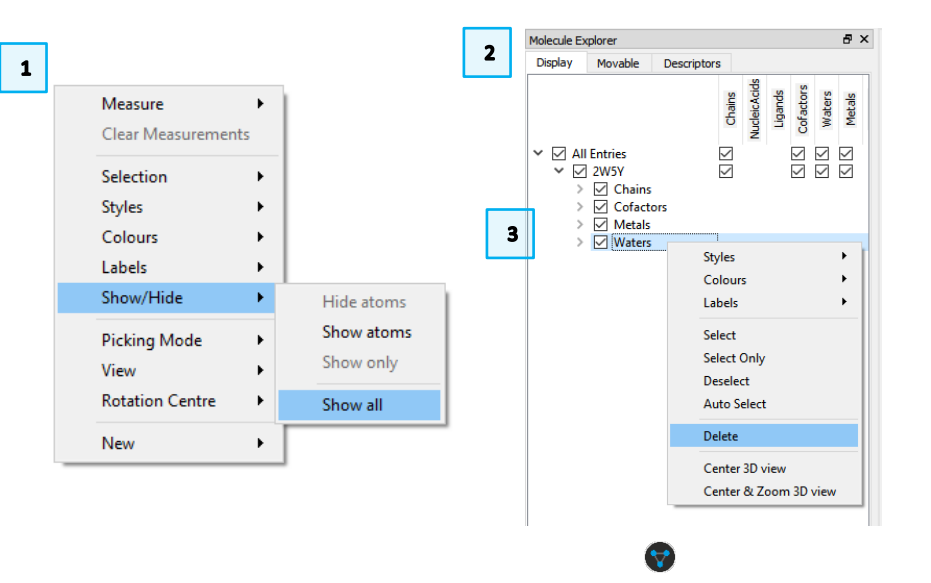

|   | <u>F</u> ile | <u>E</u> dit | Selection             | <u>D</u> isplay | <u>C</u> alculat | e Descri <u>p</u> |
|---|--------------|--------------|-----------------------|-----------------|------------------|-------------------|
| T | 1 🗆 H        | 1            | Undo: Not A           | vailable        |                  | Ctrl+Z            |
|   | Pickir       |              | Redo: Not A           | vailable        |                  | Ctrl+Y            |
|   | Atom         |              | <u>C</u> opy Image    | Ctrl+C          |                  |                   |
|   | Molecu       |              | Edit Structur         | e               |                  | Ctrl+B            |
|   | Disp         |              | <u>A</u> dd Hydrog    | ens             |                  | Ctrl+H            |
|   |              |              | <u>A</u> uto-Edit Lig | gand            |                  | Ctrl+T            |
|   |              |              | <u>C</u> orrect Liga  | nd Connec       | tivity           | Ctrl+P            |
|   | r            |              |                       |                 |                  |                   |

File Edit Selection Display Calcula

Load GOLD results...

Save Selection As...

Export complex...

Close All Files

Open...

Recent Files

Save As...

Export...

Exit

Ctrl+O

Ctrl+G

Ctrl+S

Ctrl+X

Ctrl+L

Ctrl+Q

1

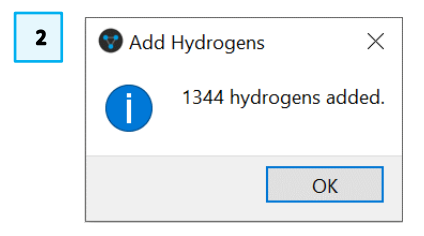

### Conclusion

In this example, we have seen how to visualize and manipulate a protein-cofactor product in Hermes, including customising display preferences, how to selectively display parts of the protein and its cofactor, and how to restrict the display to regions of the protein to inspect more clearly cofactor-side chain interactions. Furthermore, we have demonstrated the ease with which the structure can be edited, for example to remove waters or the cofactor from the structure.

### Exercises

• Repeat the steps in this example with a structure relevant to your own research or with other structures available in the PDB

## Tips and Tricks

You can import structure files directly from the PDB using a Python API utility.

- 1) From the top-level menus, click CSD Python API > Import > fetch\_from\_pdb.py.
- 2) A dialogue box will appear prompting you to type the name of the protein file (without the .pdb extension). Enter "2w5y" and click **OK**. The protein will load in the visualizer.

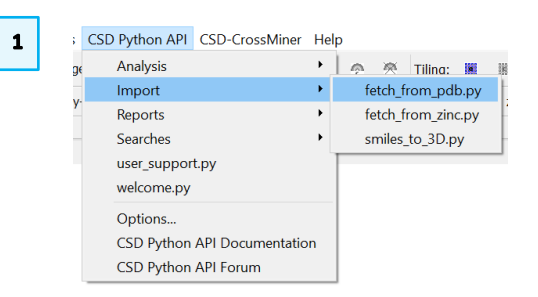

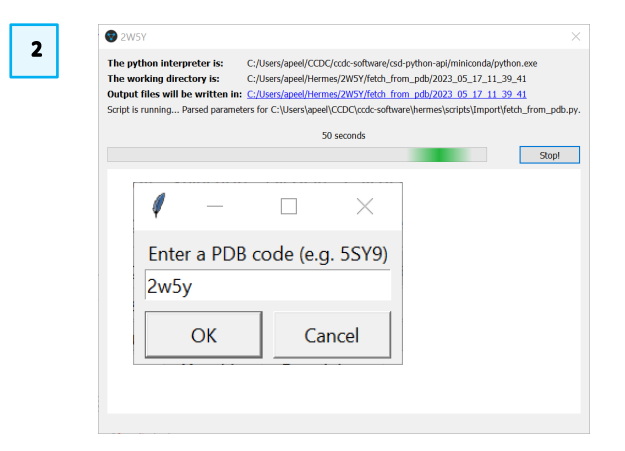

#### 13

## Summary

In this workshop, you have seen the tools available in Hermes to visualize a protein-cofactor product. You should now be able to:

- Open a protein structure file.
- Customise the display and change style preferences for different components of a protein-ligand complex.
- Manipulate the structure and add atom/protein residue labels and restrict the display to selected regions of the protein molecule.
- Measure distances, angles and torsions.
- Edit a protein-ligand complex, including removing waters, cofactors, adding hydrogen atoms and saving the edited structure.

For your reference, you can find the user manual at this link.

## Next Steps

If you would like to learn more about the programs available in the CSD-discovery suite, and explore applications such as protein-ligand docking, you can choose from a selection of <u>self-guided workshops</u> on the CSD-discovery suite. You may also like to try the CSDU module <u>Protein-ligand docking 101 - running a simulation in GOLD</u>

## Feedback

We hope this workshop improved your understanding of Hermes and you found it useful for your work. As we aim to continuously improve our training materials, we would love to get your feedback. Click on <u>this link</u> to a survey (link also available from workshops webpage), it will take less than 5 minutes to complete. The feedback is anonymous. You will be asked to insert the workshop code, which for this self-guided workshop is HERM-001. Thank you!

## Glossary

#### Alpha carbon

For an amino acid, the alpha carbon is the carbon atom to which both the amino and carboxyl groups are bonded. In an amino acid residue, the corresponding system of labelling is used.

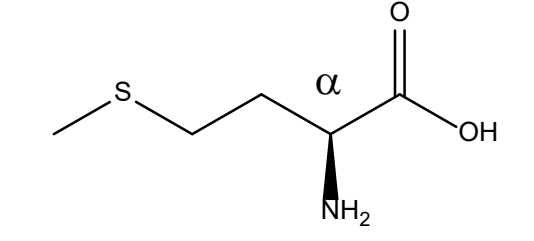

The amino acid methionine, with the  $\alpha$ -carbon labelled.

### **Binding Site**

A specific region (or atom) in a molecular entity that is capable of entering into a stabilizing interaction with another molecular entity. An example of such an interaction is that of an active site in an enzyme with its substrate. Typical forms of interaction are by hydrogen bonding, coordination and ion pair formation. Two binding sites in different molecular entities are said to be complementary if their interaction is stabilizing. *Source*: PAC, 1994, 66, 1077. (Glossary of terms used in physical organic chemistry (IUPAC Recommendations 1994)) on page 1089.

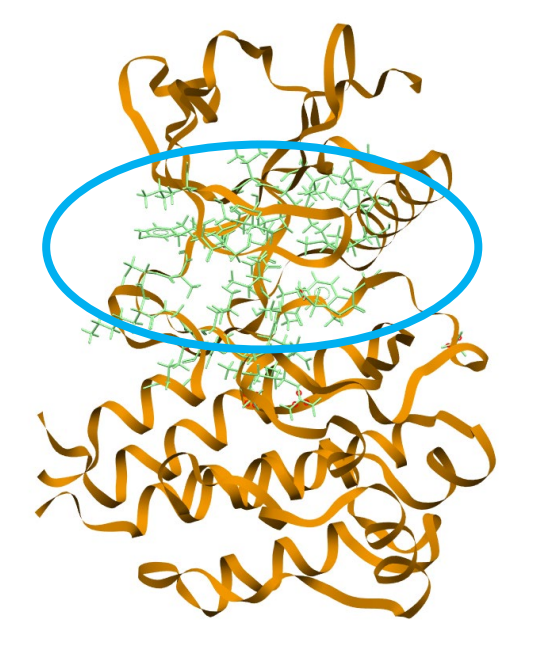

A protein displayed as a ribbon with its binding site represented in capped sticks style in green colour.

#### Centroid

In Hermes, the centroid is the geometric centre of a group of atoms. Hence, the centroid of a protein is the geometrical average of all atoms in the protein.

#### Cofactor

Organic molecules or ions (usually metal ions) that are required by an enzyme of its activity. They may be attached either loosely or tightly (prosthetic group) to the enzyme. A cofactor binds with its associated protein (apoenzyme), which is functionally inactive, to form the active enzyme (holoenzyme). *Source*: PAC, 1992, *64*, 143. (Glossary for chemists of terms used in biotechnology (IUPAC Recommendations 1992)) on page 150.

#### Ligand

In this context, ligands are small molecules that bind to the protein and can change the protein function.

#### Nucleic acid

Macromolecules, the major organic matter of the nuclei of biological cells, made up of nucleotide units, and hydrolysable into certain pyrimidine or purine bases (usually adenine, cytosine, guanine, thymine, uracil), D-ribose or 2-deoxy-D ribose and phosphoric acid. *Source*: PAC, 1995, *67*, 1307. (Glossary of class names of organic compounds and reactivity intermediates based on structure (IUPAC Recommendations 1995)) on page 1352.

#### Residue

Residues (also called protein residues, or more correctly amino acid residues) are single units within the polymeric chain of the protein. They are named according to the trivial (common) name of the amino acid from which they are derived (omitting the word 'acid' where applicable), for example, a "methionine residue". In Hermes, residues are labelled according to their sequence labels in the PDB file, which consists of a three-letter abbreviation for the amino acid residue type followed by a sequence reference number.

15

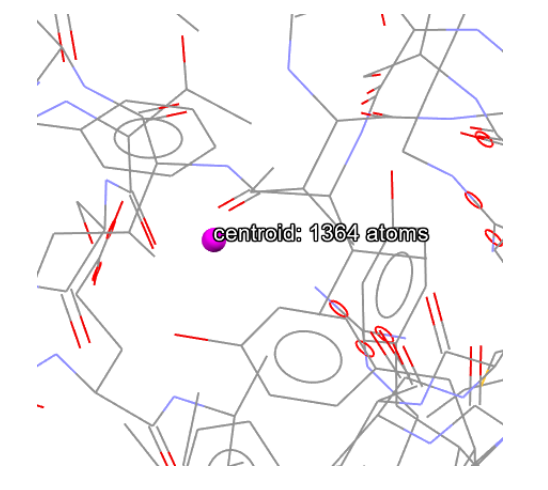

An expansion of the central region of a protein, showing the centroid calculated for all atoms in the protein.

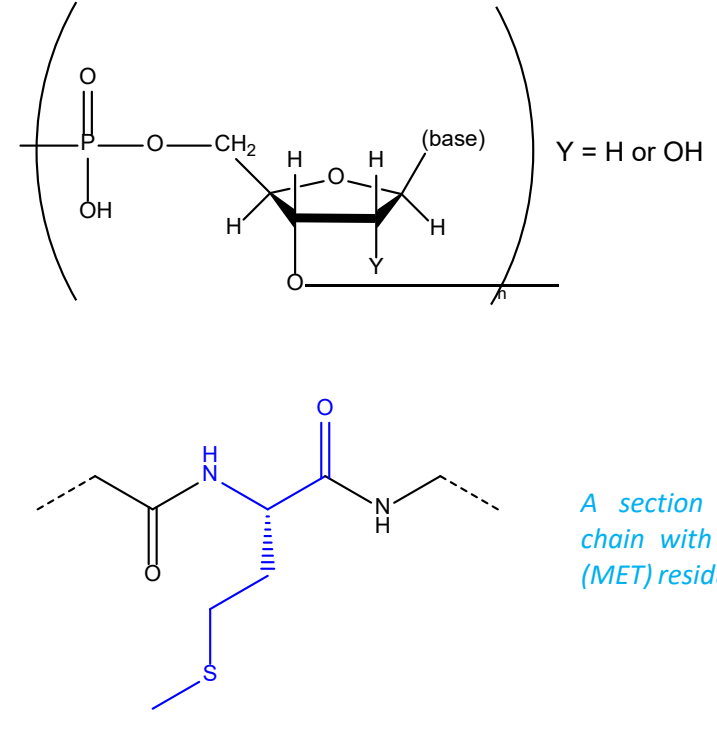

A section of a protein chain with a methionine (MET) residue highlighted.